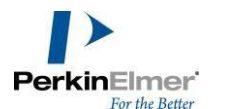

## PerkinElmer IVIS Lumina III 活体成像系统操作步骤

## IVIS 系统开机

- 1. 启动计算机和机器电源
- 2. 点击 Living Imaging 软件启动程序,并点击 Initialize 初始化 IVIS 系统
- 3. 初始化时, IVIS Acquisition Control Panel 中的温度状态灯为红色,当温度状态灯绿色时可进行成像

Living Imaging 软件操作步骤

生物发光和荧光单张图像获取操作步骤:

- 1. 将预麻醉的小鼠放入成像箱,小鼠头部置于麻醉玻璃面罩内,轻轻关门
- 2. IVIS Acquisition Control Panel 中选择成像模式: Luminescent (生物发光) 或 Fluorescent (荧光)
- 3. 选择曝光参数,默认值为 Auto (注: 也可手动调节成像参数,包括 Exposure Time 曝光时间, Binning, f/stop 光圈)
- 4. 确保 Photograph 和 Overlay 选项被勾选
- 5. 选择成像视野大小: ABCD。A 适用于小鼠局部成像,D 可同时成像 3 只小 鼠
- 6. 选择小鼠成像高度(Subject height)为1.50 cm
- 7. 对于生物发光成像, Excitation Filter 默认为 Block, Emission Filter 默认为 Open, 对于荧光成像, 需依据目标荧光染料或探针选择合适的激发 (Excitation Filter)和发射 (Emission Filter)滤光片
- 8. 点击 Acquire 按钮获取成像图片,在自动弹出的 Image Labels 中对图片进行 命名和注释
- 获取图片后,点击 Tool Palette 中的 Image Adjust,将 Individual 勾选框去 掉,使得 Color Scale 可以显示出来,点击 Tool Palette 中的 ROI Tools,选取 Circle, Square, Free Draw 或 Grid 进行 ROI 圈选
- 10. 点击 Measure ROIs, 获取 ROI 区域的定量数值,对于生物发光成像,定量 单位为 Radiance (photons),对于荧光成像,定量单位为 Radiant Efficiency

生物发光和荧光序列图像(Sequence)获取操作步骤:

- 1. 将预麻醉的小鼠放入成像箱,小鼠头部置于麻醉玻璃面罩内,轻轻关门
- 2. IVIS Acquisition Control Panel 中点击 Imaging Wizard, 点击选择 Luminescence或Fluorescence

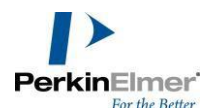

- 3. 对于生物发光成像,选择 Luminescence-Open Filter 后点击 Next,在弹出的窗口中选择成像物体(Imaging Subject)和拍照参数(一般默认值为Auto),点击 Next,然后在 IVIS Acquisition Control Panel 中点击 Acquire Sequence
- 4. 对于荧光成像,选择 Fluorescence 后,点击 Filter Pair,选择合适的荧光染料或染料对应的激发/发射滤光片对,点击 Next,在弹出的窗口中选择成像物体(Imaging Subject)和拍照参数(一般默认值为 Auto),点击 Next,然后在 IVIS Acquisition Control Panel 中点击 Acquire Sequence
- 5. 如要进行连续动态拍摄,勾选 Time Series Study,输入所需拍照数量(Total number of segments)和拍照间隔时间(Delay between segments)

荧光光谱分离步骤(Manual):

- 1. IVIS Acquisition Control Panel 点击 Imaging Wizard, 并选择 Fluorescence
- Fluorescence-Spec Unmix/Filter Scan 窗口中选择探针类型和扫描滤光片组后 点击 Next,在弹出的窗口中选择成像物体(Imaging Subject)和拍照参数 (一般默认值为 Auto),点击 Next,在 IVIS Acquisition Control Panel 中点 击 Acquire Sequence 获取序列光谱扫描图像
- 3. 在 Tool Palette-Spectral Unmixing-Analyze 中选择 Manual, 点击 Start Unmixing
- 4. 用铅笔图标手动在混合光谱叠加图中画选需要光谱分离的成分:包括背景荧 光点(TissueAF)和目标信号点
- 5. 通过 Computer the pure spectrum 图标计算出目标信号的纯光谱
- 6. 点击 Unmix, 获取光谱分离成像结果